## **Students: How to Access and Complete an**

### **SED RESIDENCY Binder**

#### Step 1: Login to your TK20 Student Account

If you do not have a TK20 student account you may purchase one of two ways.

- Contact the <u>University Bookstore</u> (students qualifying for Financial Aid may opt to purchase through the Bookstore) OR
- Login to <u>TK20</u> and set up your student account by clicking on "Click here to register your student account" Located on the left-hand side at the bottom.

#### **Step 2: Click on the Binder one of two ways.**

Option 1: The binder will be located in the "Pending Tasks" box on the Home page.

| <b>*</b> Tk20{   | S AGM<br>BRITY<br>(ERC) |                                                                               |                  |                          | 🗬 🦿 👤 HI, TEST 🕯 |
|------------------|-------------------------|-------------------------------------------------------------------------------|------------------|--------------------------|------------------|
|                  | $\equiv$                |                                                                               |                  |                          | Help             |
| HOME             | ~ <                     |                                                                               |                  |                          |                  |
| MESSAGES         | >                       | RECENT MESSAGES                                                               |                  |                          |                  |
| TASKS            | >                       |                                                                               |                  |                          |                  |
| PREFERENCES      | >                       | Name                                                                          |                  | From                     | Received         |
| COURSES          | >                       | Please complete and send the Course Binder: Sample Course Binder              |                  | Flynn, Gary              | 02/22/2016       |
| ARTIFACTS        | >                       | Early Field Experience Deadline                                               |                  | Woodruff, Jill           | 01/25/2016       |
| PORTFOLIOS       | >                       | Application Review Complete                                                   |                  | Flynn, Gary              | 12/15/2015       |
| FIELD EXPERIENCE | >                       | Application Review Complete                                                   |                  | Hughes, Mitzi            | 12/14/2015       |
| APPLICATIONS     | >                       |                                                                               |                  |                          |                  |
|                  |                         | PENDING TASKS                                                                 |                  |                          |                  |
|                  |                         |                                                                               |                  |                          |                  |
|                  |                         | Name                                                                          | Туре             | From                     | Due Date         |
|                  |                         | Please start the Field Experience TEST 4-8 Internship 7-13-16                 | Field Experience | , Educator Certification | 09/01/2016       |
|                  |                         | Please start the Field Experience TEST EC-6 Internship 7-13-16                | Field Experience | , Educator Certification | 09/01/2016       |
|                  |                         | Please start the Field Experience Test EC-6 4-8 Internship Binder             | Field Experience | Hartmann, Rabea          | 11/27/2015       |
|                  |                         | Please start the Field Experience TEST EC-6 4-8 Internship Binder Spring 2016 | Field Experience | , Educator Certification |                  |
|                  |                         |                                                                               |                  |                          |                  |
|                  |                         | NEWS                                                                          |                  |                          |                  |
|                  |                         |                                                                               |                  |                          |                  |
|                  |                         | Today's News Archived News                                                    |                  |                          | `                |

#### Option 2: Click on the "Field Experiences" tab bar. Then click on the binder in the body.

| Tk20               |          |     | 7                                           |                     | _                   |                       |                          | 🗬 🦿 🧘 HI, TEST                                                                                                    |
|--------------------|----------|-----|---------------------------------------------|---------------------|---------------------|-----------------------|--------------------------|----------------------------------------------------------------------------------------------------|
| HOME >             | Field E: | 1   | d Experience > Field Experience             | 2                   |                     |                       |                          | Help                                                                                                    |
| COURSES >          | FIF      |     | RIENCE                                      |                     |                     |                       |                          |                                                                                                    |
| ARTIFACTS >        |          |     |                                             |                     |                     |                       |                          |                                                                                                    |
| PORTFOLIOS         |          |     | ,<br>                                       |                     |                     |                       |                          |                                                                                                    |
| FIELD EXPERIENCE   |          |     | Name 🗸                                      | start Date 🗸        | Due Date            | Status V              | Sent By 🗢                | Placement                                                                                                    |
| FIELD EXPERIENCE V |          | ٣   | Test EC-6 4-8 Internship Binder             | 10/19/2015 03:29 PM | 11/27/2015 11:50 PM | Open For Editing-Late | Hartmann, Rabea          | Cooperating Teacher : cooperating teacher1,test                                                                                                    |
| Field Experience V |          |     |                                             |                     |                     |                       |                          | Faculty : faculty1,test                                                                                                    |
| APPLICATIONS >     |          | læ. | TEST 4-8 Internship 7-13-16                 | 07/13/2016 01:42 PM | 09/01/2016 01:00 AM | Open For Editing      | , Educator Certification | Mentor Teacher 1 : cooperating teacher1,test<br>Mentor Teacher 2 : cooperating teacher2,test<br>Principal 1 : Principal 1, Tea<br>Field Supervisor 1 : Adams,Rebecca<br>Center Coordinator : Reid,Mark<br>Principal 2 :<br>Field Supervisor 2 :<br>Mentor Teacher 4 :<br>Mentor Teacher 4 :  |
|                    |          | 14  | TEST EC-6 Internship 7-13-16                | 07/13/2016 12:14 AM | 09/01/2016 01:00 AM | Open For Editing      | , Educator Certification | Mentor Teacher 1 : cooperating teacher1,test<br>Mentor Teacher 2 : cooperating teacher2,test<br>Principal 1 : Principal 1,Test<br>Field Supervisor 1 : Adams, Rebecca<br>Center Coordinator : Reid,Mark<br>Principal 2 :<br>Mentor Teacher 4 :<br>Mentor Teacher 3 :<br>Field Supervisor 2 : |
|                    |          | ۲   | TEST EC-6 4-8 Internship Binder Spring 2016 | 04/07/2016 09:26 AM | multiple            | Open For Editing-Late | , Educator Certification | Mentor Teacher 1 : cooperating teacher1,test                                                                                                    |

#### **Step 3: Complete requirements within each tab of the Binder.**

Note: Once you click on the tab the instructions will be located on the left and the work to complete on the right.

|                  |                   |                                                                                                    | Click on th                                                       | ne tab                              |  |  |
|------------------|-------------------|----------------------------------------------------------------------------------------------------|-------------------------------------------------------------------|-------------------------------------|--|--|
| COURSES          | >                 | TEST SED BINDER 7-13-16                                                                                                    |                                                                   | ^                                   |  |  |
| ARTIFACTS        | >                 | TEST SED Binder 7.13.16 1et Lesson Evaluation/II T with Field Supervisor 2nd Lesson Ev                                                                                                    | aluation/II T with Field Supervisor                               | valuation/ILT with Field Supervisor |  |  |
| PORTFOLIOS       | >                 | the Lesson Evaluation III T with Field Outpanies                                                                                                    |                                                                   |                                     |  |  |
| FIELD EXPERIENCE | ~                 |                                                                                                    | TEXES Documents Other Documents Ass                               | essment recuback                    |  |  |
| FIELD EXPERIENCE | ~                 | INSTRUCTIONS                                                                                                    | ATTACHMENT(S):                                                    |                                     |  |  |
| Field Experience | ~ <               | Please complete the following requirements/forms for your 1st Lesson Plan/Evaluation.                                                                                                    | SED - Lesson Plan 1:                                              | Select                              |  |  |
| APPLICATIONS     | >                 | You may click here to download a Lesson Plan Template.                                                                                                    |                                                                   | Not Submitted                       |  |  |
|                  |                   | You may download the Mentor Lesson Evaluation form by clicking here.                                                                                                    |                                                                   |                                     |  |  |
|                  |                   | <ol> <li>Once Lesson Plan 1 (with Field Supervisor) has been completed click on the SED - Lesson Plan 1 located on the<br/>right side, scan and attach within the form.</li> </ol>                                                                                                    | SED-Acknowledgement of Lesson Evaluation-Debrief<br>Conference 1: | Vebrief Select                      |  |  |
|                  |                   | 2 Once the Debrief Conference has been completed click on SED.Acknowledgement of Lesson Evaluation-                                                                                                    |                                                                   | Not Submitted                       |  |  |
|                  |                   | Debrief Conference 1 located on the right side and complete the form.                                                                                                    | SED-ILT Conference Evaluation 1 (Student):                        | Select                              |  |  |
|                  |                   | <ol> <li>Complete the SED-ILT Conference Evaluation 1 (Student) form located on the right side. Bring a copy of your<br/>completed form to your scheduled ILT meeting.</li> </ol>                                                                                                    |                                                                   | Not Submitted                       |  |  |
|                  |                   | <ol> <li>Once you have met with the ILT team (Field Supervisor and Mentor Teacher) you will need to scan and upload the completed SED-LT Mentor Evaluation 1 form located on the right side. This is the evaluation form that your Mentor Teacher completed.</li> <li>Once you have completed your Impact Story you will need to click on SED-Impact Story for Lesson 1 located on the right side, scan and attach within the form.</li> </ol> | SED-ILT Mentor Evaluation 1:                                      | Select<br>Not Submitted             |  |  |
|                  |                   |                                                                                                    | SED-Impact Story for Lesson 1:                                    | Select<br>Not Submitted             |  |  |
|                  |                   |                                                                                                    | ADDITIONAL ATTACHMENTS (OPTIONAL):                                |                                     |  |  |
|                  |                   | <b>^</b>                                                                                                    | Additional Attachment:                                            | Select                              |  |  |
|                  |                   |                                                                                                    | $\square$                                                         | Submit Save Close                   |  |  |
|                  | Read Instructions |                                                                                                    | Complete Ass                                                      | signments                           |  |  |

# NOTE: Always "SAVE" !!! Do not SUBMIT until the entire binder is complete, including each tab within the binder.

If you have any questions regarding the instructions or assignments you will need to contact your Liaison/Field Supervisor.

Questions regarding Tk20 login and functionality may be sent to <u>beateacher@tamuc.edu</u> or 903-886-5886